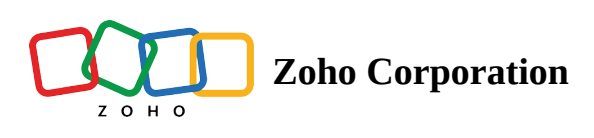

# **Import HTML**

If you are ready with your HTML designs and related CSS, you can browse and select the HTML file along with the related images and upload them and add them as your own template.

## **Upload HTML content**

1. After adding the basic details of your email campaign, in the content addition page, click **Import/ Upload HTML**.

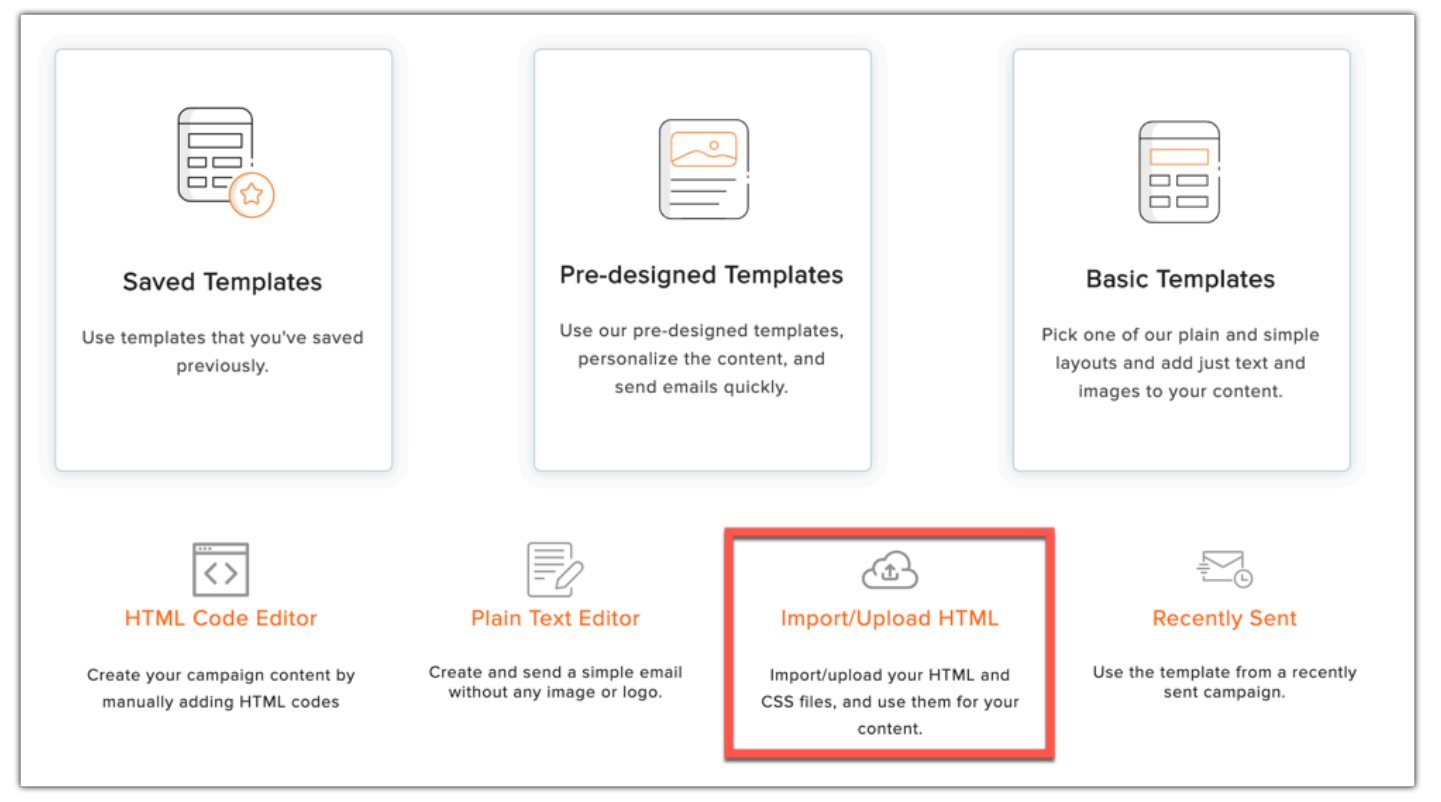

2. You can either choose to Upload from Computer or Upload from Cloud.

| Saved Templates<br>Use templates that you've saved<br>previously. | Pre-designed<br>Use our pre-design<br>personalize the<br>send emails | Templates<br>ned templates,<br>content, and<br>a quickly. | Basic Templates<br>Pick one of our plain and simple<br>layouts and add just text and<br>images to your content. |
|-------------------------------------------------------------------|----------------------------------------------------------------------|-----------------------------------------------------------|----------------------------------------------------------------------------------------------------|
| HTML Code Editor                                                  | Plain Text Editor                                                    | Import/Upload HTML                                        | Recently Sent                                                                                                   |
| Create your campaign content by                                   | Create and send a simple email                                       | Upload from Computer                                      | Use the template from a recently                                                                                |
| manually adding HTML codes                                        | without any image or logo.                                           | Import from Cloud                                         | sent campaign.                                                                                                  |

3. If you choose to upload from computer, you can either **drag and drop** an HTML file or **upload** the HTML and all the related image files and CSS in a Zip folder and click **Upload**.

| Upload from Computer                               |                                                       |  |  |  |  |
|----------------------------------------------------|-------------------------------------------------------|--|--|--|--|
|                                                    |                                                       |  |  |  |  |
| Upload or Drag and Drop your HTML file.            | Upload or Drag and Drop a zip file.                   |  |  |  |  |
| (The file must have the HTML code for a template.) | (The zip file must contain all images and CSS files.) |  |  |  |  |
|                                                    |                                                       |  |  |  |  |
| Upload                                             | Cancel                                                |  |  |  |  |

4. If you choose to upload from cloud, navigate to the cloud storage from which you want to upload HTML content. Hover over and click **Import**. Remember to integrate with those cloud storage device prior to importing files.

| Zoho Docs | Google Drive | One Drive | Dropbox |
|-----------|--------------|-----------|---------|
| Box       |              |           |         |

#### Note

- All images, which include logo, banner, and CSS files must be in a single zip folder. Make sure that you zip the images folder and not the images. We'll extract the images from the .zip folder.
- The size of your .zip folder should not exceed 7 MB.

## **HTML Page**

Here you need to upload the HTML file designed for your email campaign. If you face any error while uploading, it can be due to one of following reasons:

### **HTTP Resource**

- Typo error Recheck the spelling of the images and its code in HTML.
- 404 Error This error occurs when the image is removed from the website.
- Authenticated session access Particular image is taken from a site which requires an access into the website.
- Not a public image You have to have private privileges to access this image.

### **Non-HTTP Resource**

- Please check if you are uploading all your HTML, images, and the related CSS files in a Zip folder. You'll not be able upload the files of any other format.
- Please check if the zip folder contains the image.
- Recheck the spelling of the images and their codes in HTML.

## **HTML Editor**

You can design your own HTML content using our HTML editor and you don't have to take the trouble of importing your HTML files along with the related images, logos and CSS files.

Note : Avoid using any embedded videos & options for dropdown list, radio button, checkbox and iframe.